# 2018年入試

# 東海大付属相模高等学校

Web(インターネット)出願についてのご説明

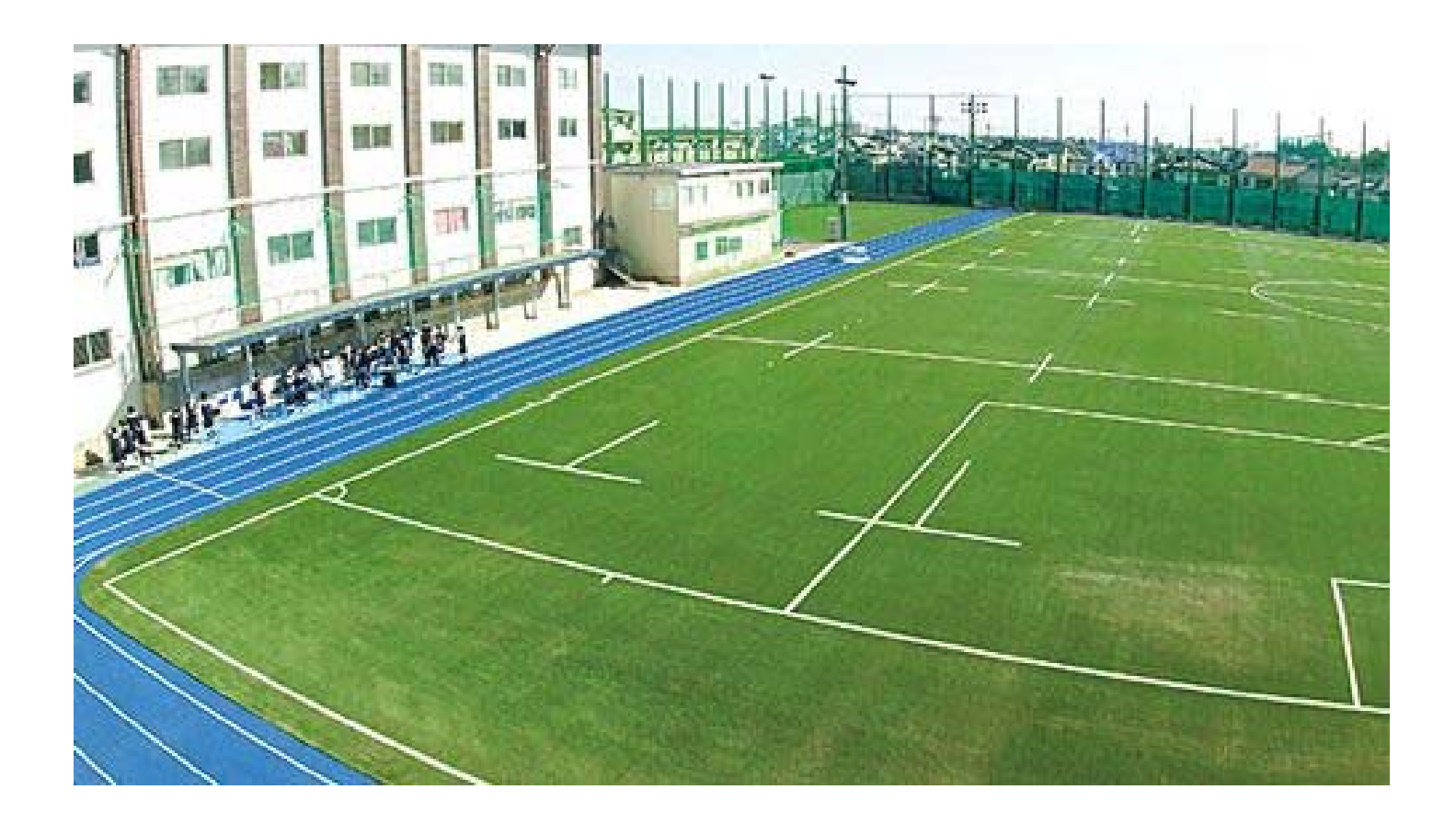

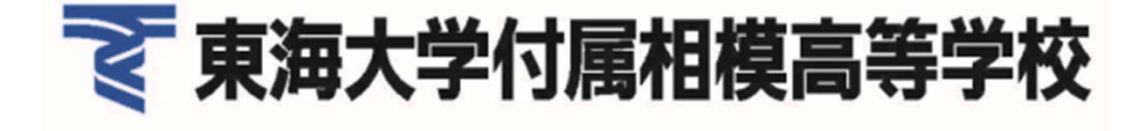

### 【WEB出願 トップページ】

**毫**東海大学付属相模高等学校<sup>2018年</sup>

2018年度(平成30年度) 東海大学付尾相模高校 Web出願システム

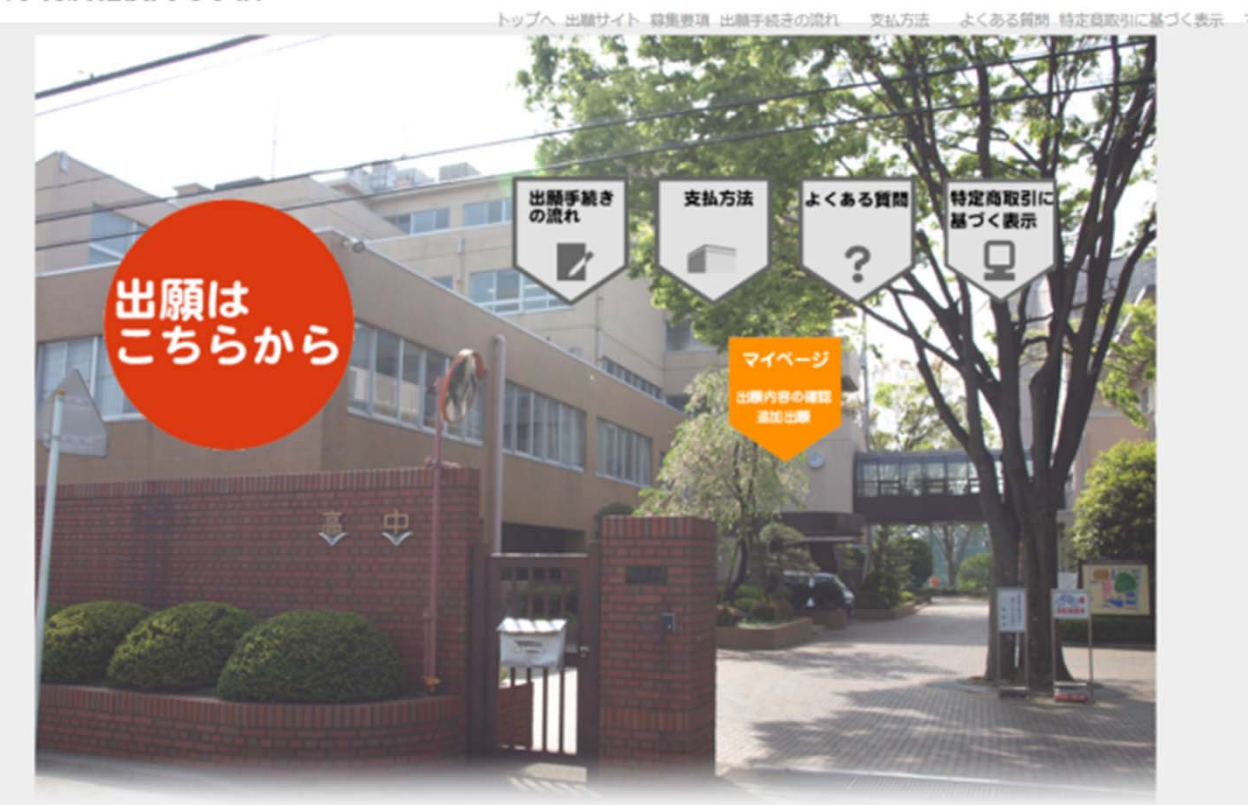

- 「出願はこちらから」をクリックし手続きを開始してください。
- 出願後の情報は「マイページ」をクリックすると情報が 確認できます。

#### 【試験選択】

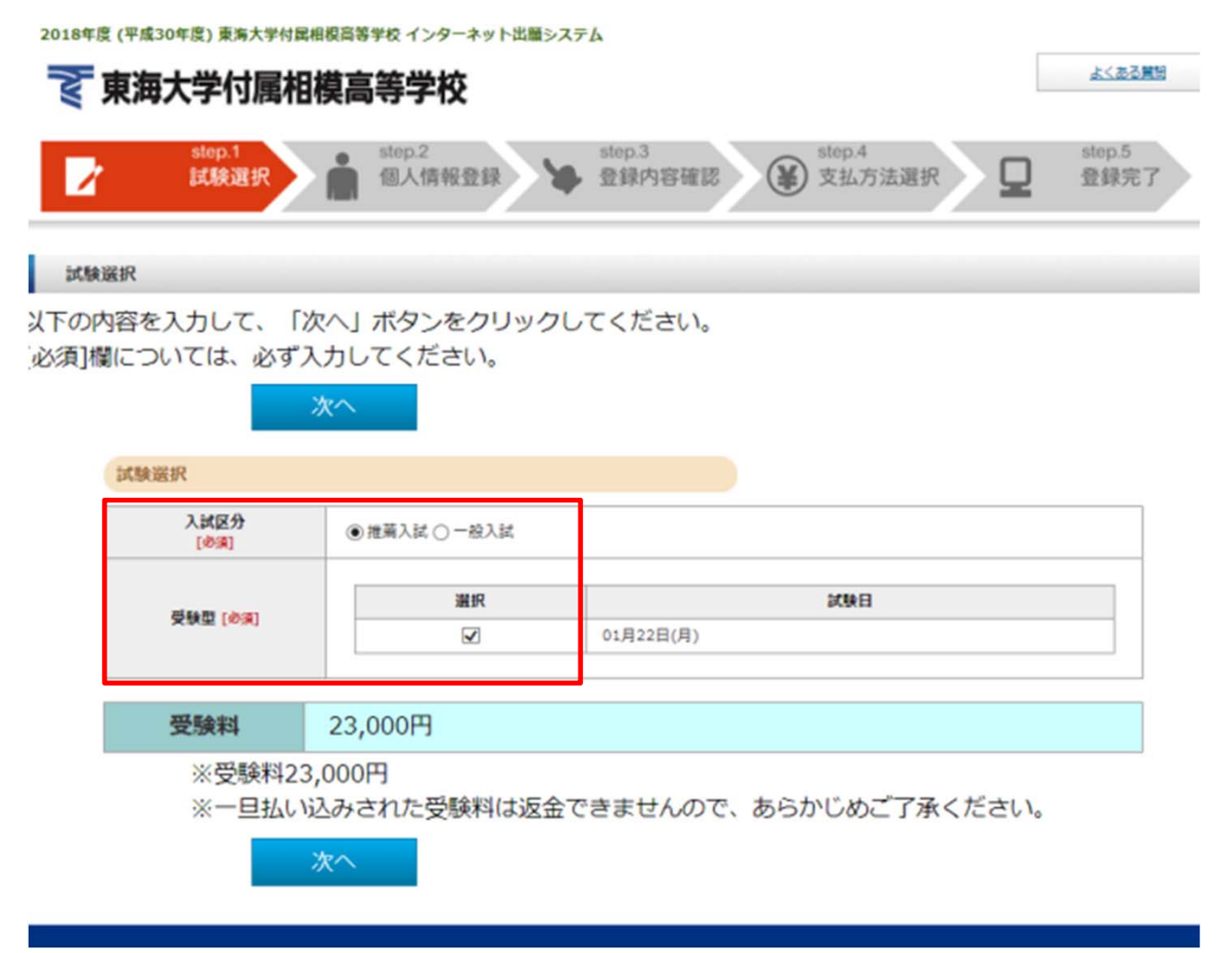

#### • 入試種別

受験する試験日程の選択欄をクリックしてください。

\*実際は「推薦入試」と「一般入試」が同時表示される事はありません。

## 【個人情報入力】

個人情報登録

以下の内容を入力して、「次へ」ボタンをクリックしてください。 [必須]欄については、必ず入力してください。

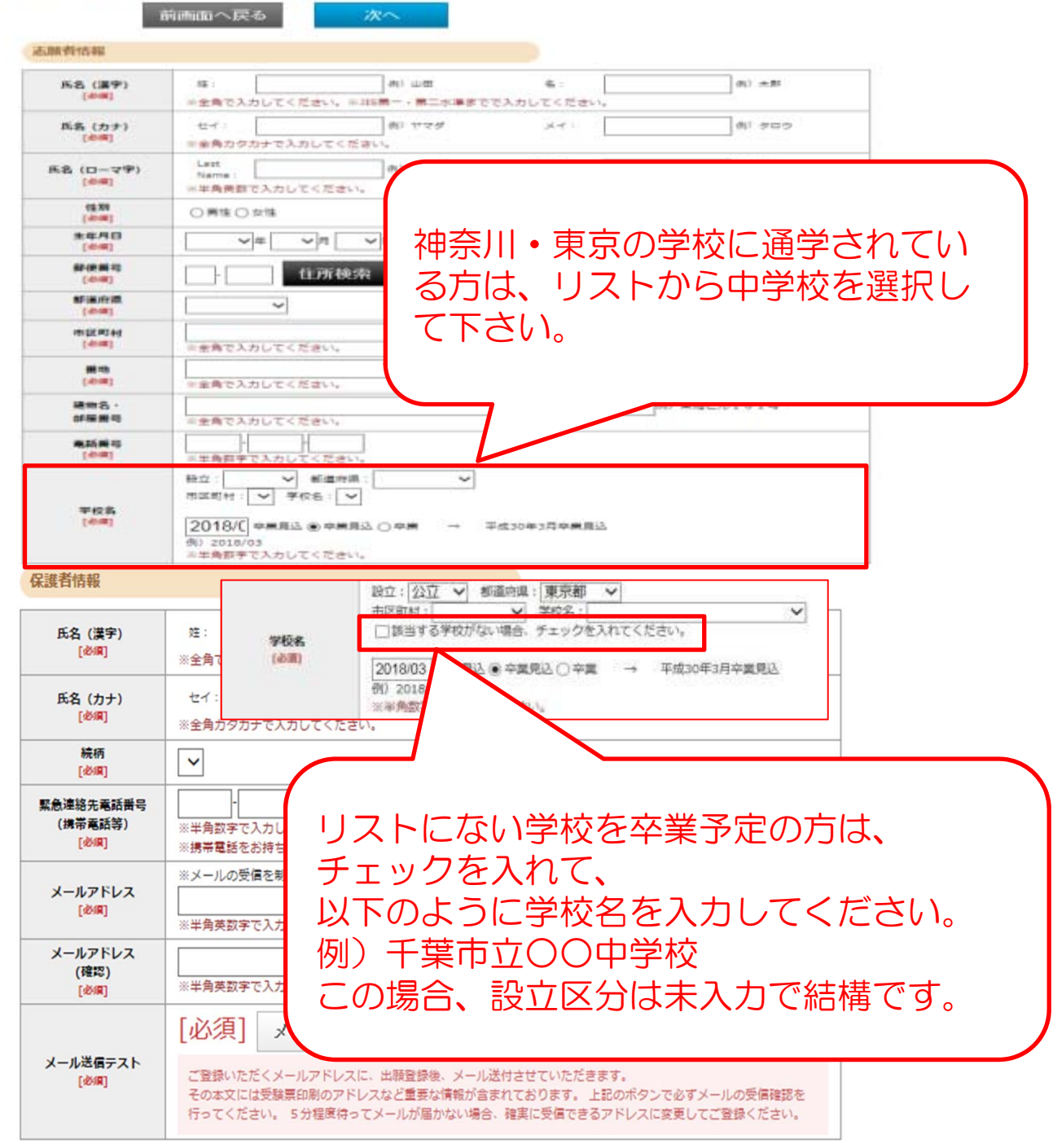

学校名の入力について

- 神奈川・東京の学校に通学されている方 プルダウンから中学校を選択して下さい。
- プルダウンリストにない学校に通学されている方
   設立、都道府県を選択し、該当する学校がない場合のチェックボックスに
   チェックを入れて、以下のように学校名を入力をして下さい。
   例)千葉市立〇〇中学校
   この場合、設立区分は未入力で結構です。

## 【個人情報入力】

個人情報登録

以下の内容を入力して、「次へ」ボタンをクリックしてください。 [必須]欄については、必ず入力してください。

|                              | 前面面へ戻る                                                                                     | 次へ                                  |                   |                                     |                 |
|------------------------------|--------------------------------------------------------------------------------------------|-------------------------------------|-------------------|-------------------------------------|-----------------|
| 法顺有估報                        |                                                                                            |                                     |                   |                                     |                 |
| 馬名 (第9)<br>(回明)              | 経:<br>※全角で入力してくださ                                                                          | (4) 山田<br>い、三川5第一、第二水準定了            | 島 :<br>5で入力してください | (h) ±11                             |                 |
| 所名 (カナ)<br>[468]             | セイ:<br>■金角カタカナで入力し                                                                         | 一次 ママダ                              | 19                | (1) タロウ                             |                 |
| 氏名 (ローマ学)<br>[世間]            | Lett<br>Name:                                                                              | (R) Yamada                          | Pirst<br>Name :   | (dj) Taro                           |                 |
| 45.30                        | 〇間住〇女徒                                                                                     |                                     |                   |                                     |                 |
| ****                         | ~ # ~ v                                                                                    | 1 ~ 0                               |                   |                                     |                 |
| 60-00 00 70<br>(-0-00)       |                                                                                            | <b>デ検索</b> 「住所協衆」ボタ                 | シモ博すと住所が自         | 戦入力されます。                            |                 |
| AFIE/IN                      | ~                                                                                          |                                     |                   |                                     |                 |
| (-0-4)                       | - 主奈角で入力してくださ                                                                              | 65 <sub>4</sub>                     |                   | (例) 相撲廣市第三相用                        |                 |
| (-0-m)                       | 宇宙角で入力してくださ                                                                                | η, γ <sub>α</sub>                   |                   | (0) 3 - 3 3 - 1                     |                 |
| 11日間の                        | 「半全角で入力してくださ                                                                               | 6.3 <sub>8</sub>                    |                   | の 東海ビル101号                          |                 |
| 10.00 (-0.00)                | 三半角罰字で入力してく                                                                                | ださい。                                |                   |                                     |                 |
| 平校為<br>[小田]                  | <ul> <li>○ 学校名</li> <li>② 2018/C 中国県法 ●</li> <li>○ 2018/03</li> <li>⇒半角数字で入力してく</li> </ul> | ▼<br>中期見込 〇 中期 →<br>ださい。            | 平然30年3月卒業員2       | 5                                   |                 |
| 呆護者情報                        |                                                                                            |                                     |                   |                                     |                 |
| 氏名 (漢字)<br>[必順]              | 姓:<br>※全角で入力してください                                                                         | 例)山田<br>。※JIS第一・第二水準までで             | 名:<br>入力してください。   | 例)太郎                                |                 |
| 氏名 (カナ)<br>[必綱]              | セイ:                                                                                        | 例) ヤマダ                              | X7:               | 例) タロウ                              |                 |
| 絵画                           | ※至角カダカナで入力して                                                                               | くにさい。                               |                   | (                                   |                 |
| [dbil <b>R</b> ]             |                                                                                            |                                     |                   | メールにてき                              | 日本が実施し          |
| 緊急連絡先電話番号<br>(携帯電話等)<br>[必編] | **半角数字で入力してくだ<br>※携帯電話をお持ちでない                                                              | <br>さい。<br>方は、緊急連絡先を入力して<           | ください。             | お送りいたし                              | e安な情報な<br>しますので |
| メールアドレス<br>[必須]              | ※メールの受信を制限され ※半角英数字で入力してく                                                                  | ている方は"sagami.tokai.ed.<br>@<br>ださい。 | jp"からのメールをき       | <ul><li>メール送信う<br/>行ってくださ</li></ul> | rストを必ず<br>さい。   |
| メールアドレス<br>(確認)<br>[必須]      | ※半角英数字で入力してく                                                                               | e<br>tizivia                        |                   |                                     |                 |
|                              | [必須] メール                                                                                   | 送信テスト                               |                   |                                     | -               |
| メール送信テスト                     |                                                                                            |                                     |                   |                                     |                 |

#### ・ メールアドレスの登録

[必編]

ご登録いただいたアドレスに、出願登録後にメールを送付させていただきます。 本文には重要な情報が含まれますので、確実に受信できるアドレスをご登録 ください。

その本文には受験票印刷のアドレスなど重要な情報が含まれております。上記のボタンで必ずメールの受信確認を 行ってください。5分程度待ってメールが届かない場合、確実に受信できるアドレスに変更してご登録ください。

ご登録いただくメールアドレスに、出願登録後、メール送付させていただきます。

#### メール送信テスト

「メール送信テスト」のボタンをクリックすると、メールの受信確認を行います。 クリックしてもメールが受信できなければ、ご入力に誤りがあるか、迷惑メール 設定などで受信が制限されている可能性がありますので、ご確認ください。 5

#### 【写真アップロード①】

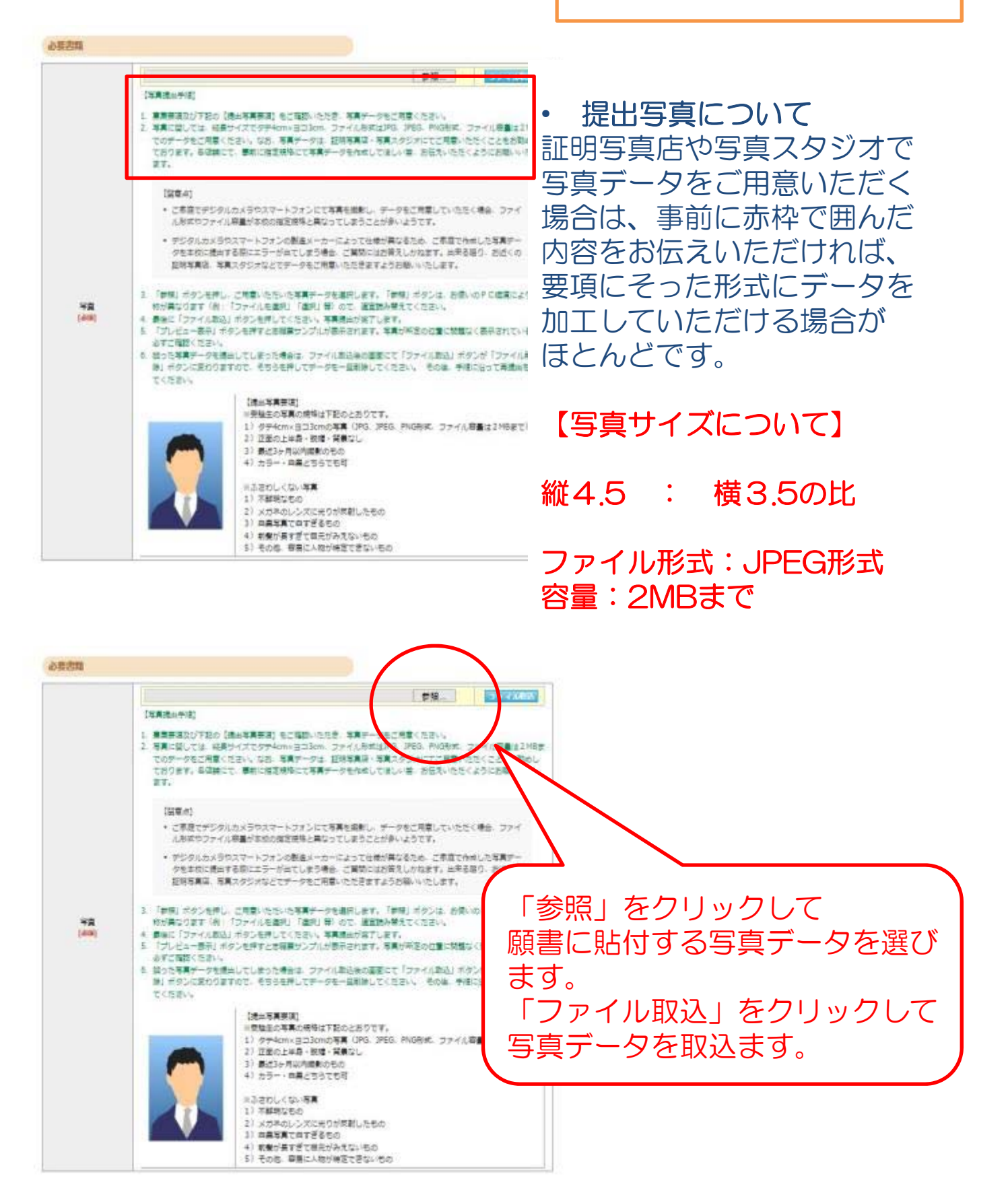

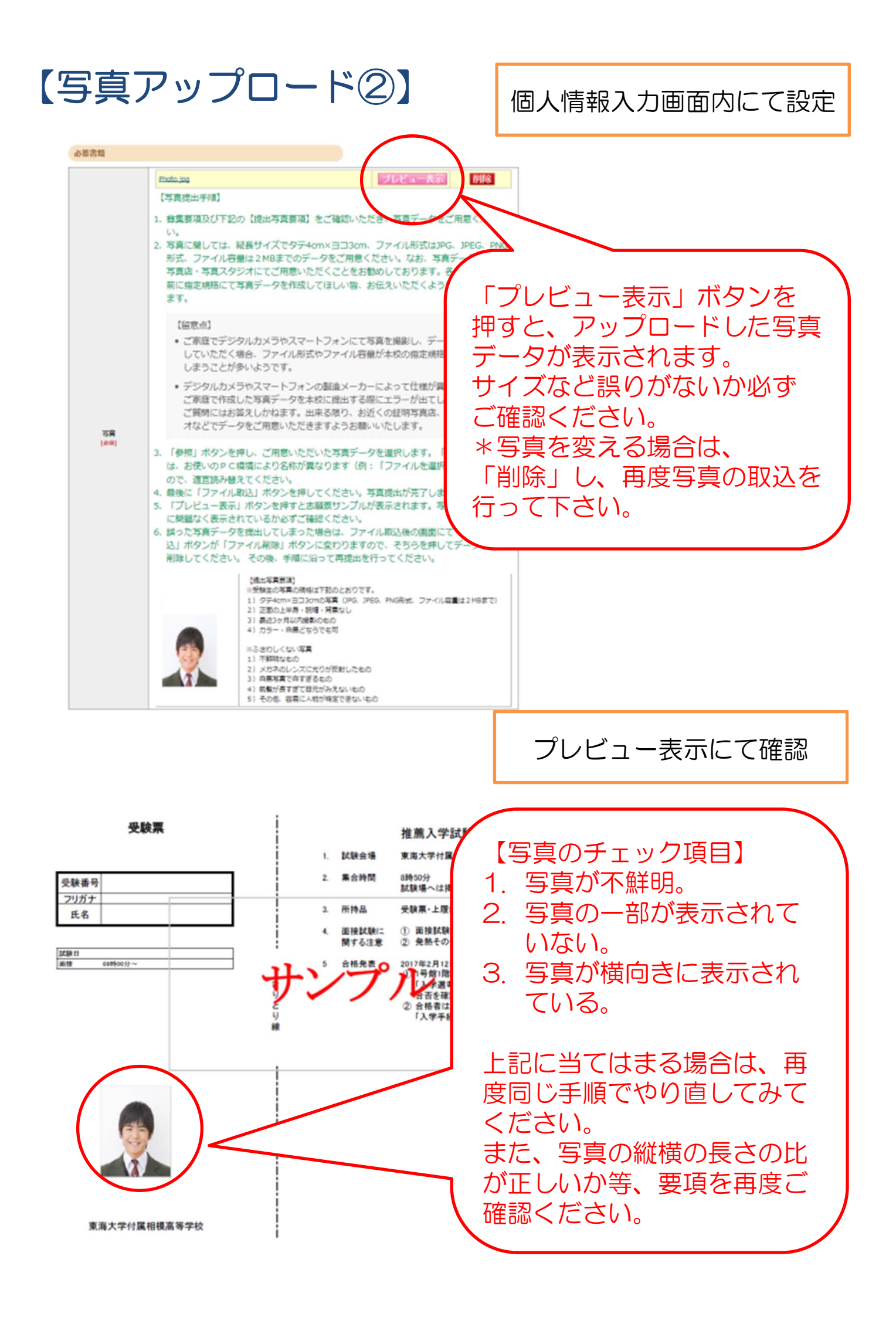

#### 【登録内容確認】

#### 登録内容確認

ご登録内容をご確認ください。間違いがなければ「登録確定」ボタンをクリックしてください。 これ以降、登録内容の変更が行えません。再度登録内容のご確認願います。

| 試驗種別                                                                                                    | 推薦入試                                                                                                    |                                                                                                    |
|----------------------------------------------------------------------------------------------------|----------------------------------------------------------------------------------------------------|----------------------------------------------------------------------------------------------------|
| 試験日                                                                                                    | 2018/01/22 (月)                                                                                                    |                                                                                                    |
| A1+                                                                                                    | 22.000円                                                                                                    |                                                                                                    |
|                                                                                                    | 23,0001                                                                                                    |                                                                                                    |
| 志願者情報                                                                                                    |                                                                                                    |                                                                                                    |
| 氏名 (漢字)                                                                                                    | 姓: 東海                                                                                                    | 名: 太郎                                                                                                    |
| 氏名(カナ)                                                                                                    | セイ: トウカイ                                                                                                    | メイ: タロウ                                                                                                    |
| 氏名 (ローマ宇)                                                                                                    | Last Tokai<br>Name :                                                                                                    | First Taro<br>Name :                                                                                                    |
| 住別                                                                                                    | 男姓                                                                                                    |                                                                                                    |
| 生年月日                                                                                                    | 西暦 2002年 11月 10日 (平成14年) 15歳                                                                                                    |                                                                                                    |
| 郵便番号                                                                                                    | 224-0003                                                                                                    |                                                                                                    |
| 都道府県                                                                                                    | 神奈川県                                                                                                    |                                                                                                    |
| 市区町村                                                                                                    | 横浜市都筑区中川中央                                                                                                    | ・ 登録した個人情報、与真に誤                                                                                                    |
| 番地                                                                                                    | 1 - 2 - 2                                                                                                    | がないかご確認ください。                                                                                                    |
| 建物名·<br>部屋番号                                                                                                    |                                                                                                    | <ul> <li>登録確定後は内容変更が行え</li> </ul>                                                                                                    |
| 電話番号                                                                                                    | 045-123-4567                                                                                                    | サんのでご注音ください                                                                                                    |
| 学校名                                                                                                    | 公立 横浜市立緑が丘中学校 平成30年3月卒業                                                                                                    |                                                                                                    |
| 2.至史哲                                                                                                    |                                                                                                    |                                                                                                    |
| 2要書籍                                                                                                    | 写真                                                                                                    | データに誤りがないか                                                                                                    |
| ◎妻書類<br>写真                                                                                                    | 写真ご確認                                                                                                    | データに誤りがないか<br>認下さい。                                                                                                    |
| 2)要書類<br>写真                                                                                                    |                                                                                                    | データに誤りがないか認下さい。                                                                                                    |
| ●要書類<br>写真<br>■人情報保護方針                                                                                                    | 写真ご確                                                                                                    | データに誤りがないか認下さい。                                                                                                    |
| 写真 図人情報保護方針                                                                                                    |                                                                                                    | データに誤りがないか認下さい。                                                                                                    |
| ●要書類<br>写真<br>■人情報保護方針<br>「記「個人情報保                                                                                                    | 「「「」」をお読みになり                                                                                                    | データに誤りがないか<br>認下さい。                                                                                                    |
| ●                                                                                                    | 「<br>「<br>「<br>「<br>「<br>「<br>で<br>確<br>「<br>で<br>確<br>「<br>ご<br>確<br>」<br>う<br>一<br>ご<br>確<br>「<br>う<br>に<br>つ<br>い<br>て<br>う<br>に<br>う<br>に<br>う<br>に<br>う<br>に<br>う<br>に<br>で<br>確<br>「<br>う<br>で<br>で<br>で<br>で<br>で<br>で<br>で<br>で<br>で<br>で<br>で<br>で<br>で                                                                                                    | データに誤りがないか<br>認下さい。                                                                                                    |
|                                                                                                    | 写真:<br>ご確<br>護方針について」をお読みになり<br>*校・中等部のウェブサイトは東海大学付属                                                                                                    | データに誤りがないか<br>認下さい。                                                                                                    |
| 支集書類           支集           国人情報保護方針           記「個人情報保護方針           記「個人情報保護方針           第二、一個人情報保護方針                                                                                                    |                                                                                                    | データに誤りがないか<br>認下さい。                                                                                                    |
|                                                                                                    | <b>     「アビュースホ</b> 「「「」     「「」     「「」     「「」     「「」     「「」     「「」     「「」     「「」     「「」     「」     「」     「」     「」     「」     「」     「」     「」     「」     「」     「」     「」     「」     「」     「」     「」     「」     「」     「」     「」     「」     「」     「」     「」     「」     「」     「」     「」     「」     「」     「」     「」     「」     「」     「」     「」     「」     「」     「」     「」     「」     「」     「」     「」     「」     「」     「」     「」     「」     「」     「」     「」     「」     「」     「」     「」     「」     「」     「」     「」     「」     「」     「」     「」     「」     「」     「」     「」     「」     「」     「」     「」     「     「」     「」     「     「」     「     「     「     「     「     「     「     「     「     「     「     「     「     「     「     「     「     「     「     「     「     「     「     「     「     「     「     「     「     「     「     「     「     「     「     「     「     「     「     「     「     「     「     「     「     「     「     「     「     「     「     「     「     「     「     「     「     「     「     「     「     「     「     「     「     「     「     「     「     「     「     「     「     「     「     「     「     「     「     「     「     「     「     「     「     「     「     「     「     「     「     「     「     「     「     「     「     「     「     「     「     「     「     「     「     「     「     「     「     「     「     「     「     「     「     「     「     「     「     「     「     「     「     「     「     「     「     「     「     「     「     「     「     「     「     「     「     「     「     「     「     「     「     「     「     「     「     「     「       「     「     「     「     「     「       「           「 | データに誤りがないか<br>認下さい。<br>、「同意」のうえ登録確定を行ってください。<br>個人情報保護方針について、<br>ご同意の上、チェックを入れて下さい。<br>最後に登録内容の確定ボタンで                                                         |
|                                                                                                    | 「「「「「「」」」<br>「「」」<br>「「」」<br>「」」<br>「」」<br>「」<br>「」                                                                                                    | データに誤りがないか<br>認下さい。   、「同意」のうえ登録確定を行ってください。                                                                                                    |
| 写真<br>国人情報保護方針<br>記「個人情報保<br>認満大学付属相模高等者<br>での代理人が運営してい<br>本校のインターネット<br>な校は、本ウェブサイ<br>随西で必要な措置をとい<br>個人情報の提供につい                                                                                                    | 写真<br>ご確<br>ご確<br>護方針について」をお読みになり<br>*校・中等部のウェブサイトは東海大学付属<br>います。<br>・におけるブライバシー保護の方針<br>トにアクセスした皆様の個人が特定できる情<br>ります。                                                                                                    | データに誤りがないか<br>認下さい。    、「同意」のうえ登録確定を行ってください。                                                                                                    |
|                                                                                                    | またのののでので、「「「「「」」」では、「「」」では、「「」」では、「「」」では、「」」では、「」、「」、「」、「」、「」、「」、「」、「」、「」、「」、「」、「」、「」、                                                                                                    | データに誤りがないか<br>認下さい。<br>、「同意」のうえ登録確定を行ってください。<br>個人情報保護方針について、<br>ご同意の上、チェックを入れて下さい。<br>最後に登録内容の確定ボタンで、<br>情報が登録されます。<br>これ以降、登録された情報の変更ができ<br>ませんので、十分ご注意下さい。 |
|                                                                                                    | またって と こ な た は に お ける フ う イ バシー 保護 の お お 、 に お ける フ う イ バシー 保護 の 方 針 ト に ア ク セ ス を 提供 す る た め に 、 な ウ ェ ブ サ イ ト に ア ク セ ス ん 提供 す る た め に 、 な ウ ェ ブ サ イ ト に ア ク セ ス ん に な り ま の こ 、 な ウ ェ ブ サ イ ト に ア ク セ ス ん に な し た 皆 様 の 個 人 が 特 定 で き る に め の し 、 な や の の し 、 な や の の し 、 な や の の し 、 の の の し 、 の の の し 、 の の の し 、 の の の し 、 の の の し 、 の の の し 、 の の の し 、 の の の し 、 の の の し 、 の の の し 、 の の の の                                                                                                    | データに誤りがないか<br>認下さい。<br>、「同意」のうえ登録確定を行ってください。<br>個人情報保護方針について、<br>ご同意の上、チェックを入れて下さい。<br>最後に登録内容の確定ボタンで、<br>情報が登録されます。<br>これ以降、登録された情報の変更ができ<br>ませんので、十分ご注意下さい。 |
| 写真         国人情報保護方針         国人情報保護方針         宇記「個人情報保         電海大学付属相模高等者         5:00代理人が運営してい         軟枝のインターネット         な枝は、本ウェブサイ         範囲で必要な措置をとい         面人情報の提供につい         な校は、よりよいサート         ことがあります。収集:         3:000000000000000000000000000000000000 |                                                                                                    | データに誤りがないか<br>認下さい。<br>、「同意」のうえ登録確定を行ってください。<br>個人情報保護方針について、<br>ご同意の上、チェックを入れて下さい。<br>最後に登録内容の確定ボタンで、<br>情報が登録されます。<br>これ以降、登録された情報の変更ができ<br>ませんので、十分ご注意下さい。 |
| 本書籍   二 「個人情報保護方針   二 記「個人情報保護方針   二 記「個人情報保護方針   二 回人情報の提供につい   本校のインターネット   本校のインターネット   本校は、本ウェブサイ   1 回人情報の提供につい    本校は、よりよいサート   ことがあります。収集ま   ス集にあたっては、通道                                                                                                    | 写真<br>ご確<br>ご確<br>ぎ方針について」をお読みになり<br>たます。<br>いにおけるブライバシー保護の方針<br>トにアクセスした皆様の個人が特定できる修<br>ります。<br>いて<br>ビスを提供するために、本ウェブサイトに万<br>する個人情報の範囲は、収集の目的を達成す<br>まかつ公正な手段によりこれを行うものとし                                                                                                    | データに誤りがないか<br>認下さい。<br>、「同意」のうえ登録確定を行ってください。<br>個人情報保護方針について、<br>ご同意の上、チェックを入れて下さい。<br>最後に登録内容の確定ボタンで、<br>情報が登録されます。<br>これ以降、登録された情報の変更ができ<br>ませんので、十分ご注意下さい。 |

試験日、受験型、面接日程を修正する場合は「試験選択変更」ボタンをクリックしてください。

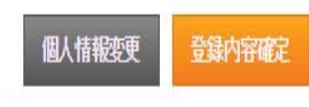

## 【支払方法選択】

#### 支払方法確認

#### 支払方法を下記よりお選びください。

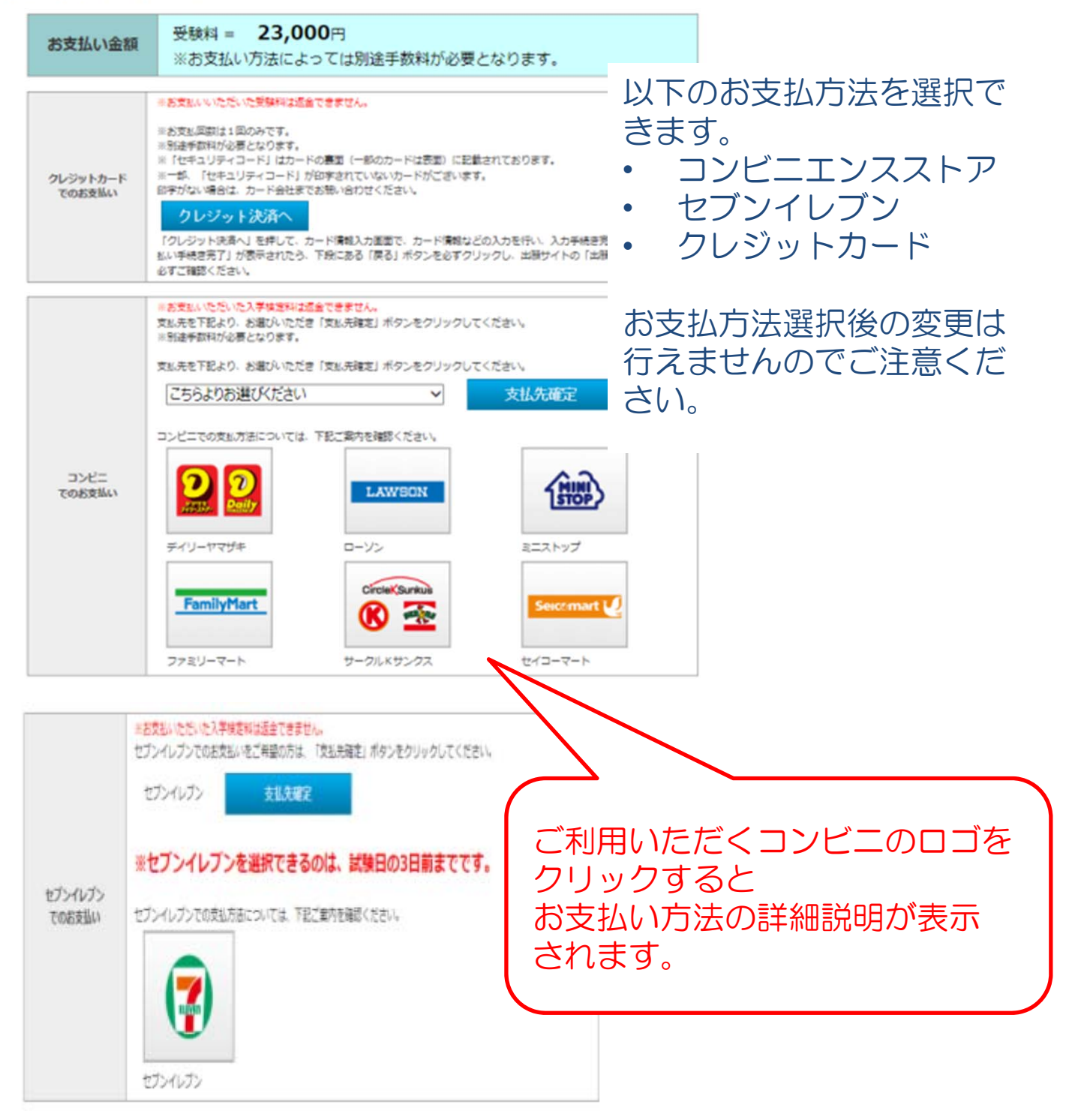

#### 【コンビニエンスストア支払】

出願登録

出願情報の登録有難うございました。 引き続き、<u>受験料のお支払いを行って下さい。</u> 出願情報を登録しただけでは、出願手続きは完了しません。

指定した支払い先で受験料のお支払いを期限までに行って下さい。

調査書(公立統一用紙でも可)・推薦書(必要な受験生のみ)を郵送 または本校窓口に持参してください。 ↓ 本校に書類到着後、再度メールが送られてきますので 「メール」本文または「マイページ」より 受験票を印刷のうえ、試験当日必ず持参して下さい。

| お支払い金額    | 検定科:23,000円+手数科:415円 = 23,415円          |  |
|-----------|-----------------------------------------|--|
| お支払い期限    | 2018年1月17日(水)23:59まで                    |  |
| 「デイリーヤマザキ | 法 [ ] [ ] [ ] [ ] [ ] [ ] [ ] [ ] [ ] [ |  |

- 支払方法選択画面にてコンビニ支払を選択すると、上記画面が表示されます。
- 期限内に受験料をお支払いいただき、支払後に送信されるメール、 またはマイページより受験票の印刷を行ってください。

## 【セブンイレブン支払】

| 25 St 26.4. Value 82 | 14回第6:23,000円+デ部86:415円= 23,415円                                                                                                    |
|----------------------|----------------------------------------------------------------------------------------------------|
| at WALLSHEER         | 2010#2#10 (*) 23:59#*                                                                                                    |
| 2ブン-イレブン決            | (済备号)                                                                                                    |
| 払入票件号                | 7184539997260                                                                                                    |
| 1633、第166166         | 払込票画面へ<br>払込票面面にアクセンすると、払込票が表示されます。払込票を印刷<br>しセブン-イレブンのレンマ検定料をお支払いください。                                                                                                    |
| >>                   | セブン-イレブンでの支払方法はこくこう確認ください。                                                                                                    |
| ata an ini ka ka na  | 9120675217  この参与は思想参与ではありません。 こ意辞内容の指数に必要となりますので、大事に使用しておいてくださいう                                                                                                    |
|                      |                                                                                                    |
|                      | <ul> <li>A construction of the second processing of the second processing of the second proc</li></ul> |
|                      |                                                                                                    |
|                      | 2005 BWC 2012 DWC 2012 DWC 201       |

### 【クレジットカード支払】

インターネット出願サービス

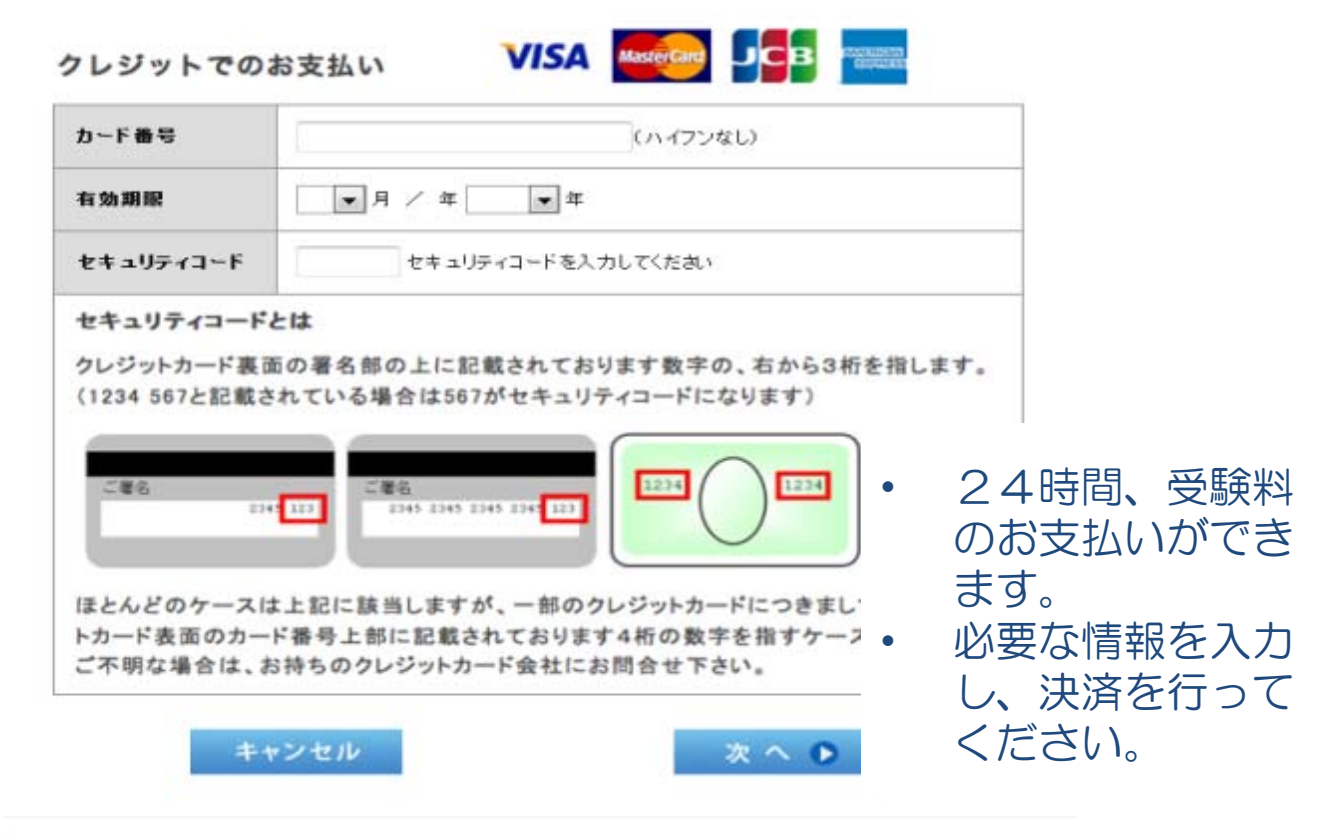

#### 出願登録完了

出願情報の登録ありがとうございました。

出願情報の登録有難うございました

Web出願登録完了

調査書(公立統一用紙でも可)・推薦書(必要な受 ● または本校窓口に持参してくださし ↓

本校に書類到着後、再度メールが送られて 「メール」本文または「マイページ」、 受験票を印刷のうえ、試験当日必ず持参し

| お支払い金額 | 検定料:23,000円+手数科:869円= <b>23,869</b> 円 |
|--------|---------------------------------------|
| 決済日    | 2018年1月17日 (水) 23:59まで (決済済み)         |
| 送付先    | ラベル印刷                                 |
|        | 2924872294                            |
| 出願管理番号 |                                       |
|        | この声方は文明書方ではのりません。                     |

クレジットカード決済が完 了すると、左記画面が表示 されます。 左記画面、メール、マイ ページのいずれかより、受 験票・ラベルの印刷を行っ てください。 なお、受験票を印刷される 際には、印刷の向きが横に 指定されていることをご確 認の上、印刷して下さい。 ※特にWindows10で Microsoft Edgeをご利用の 方はご注意ください。

#### 【マイページ機能】

🟹 東海大学付属相模高等学校

2018年度(平成30年度) 東海大学付尾椙候高校 Web出願システム

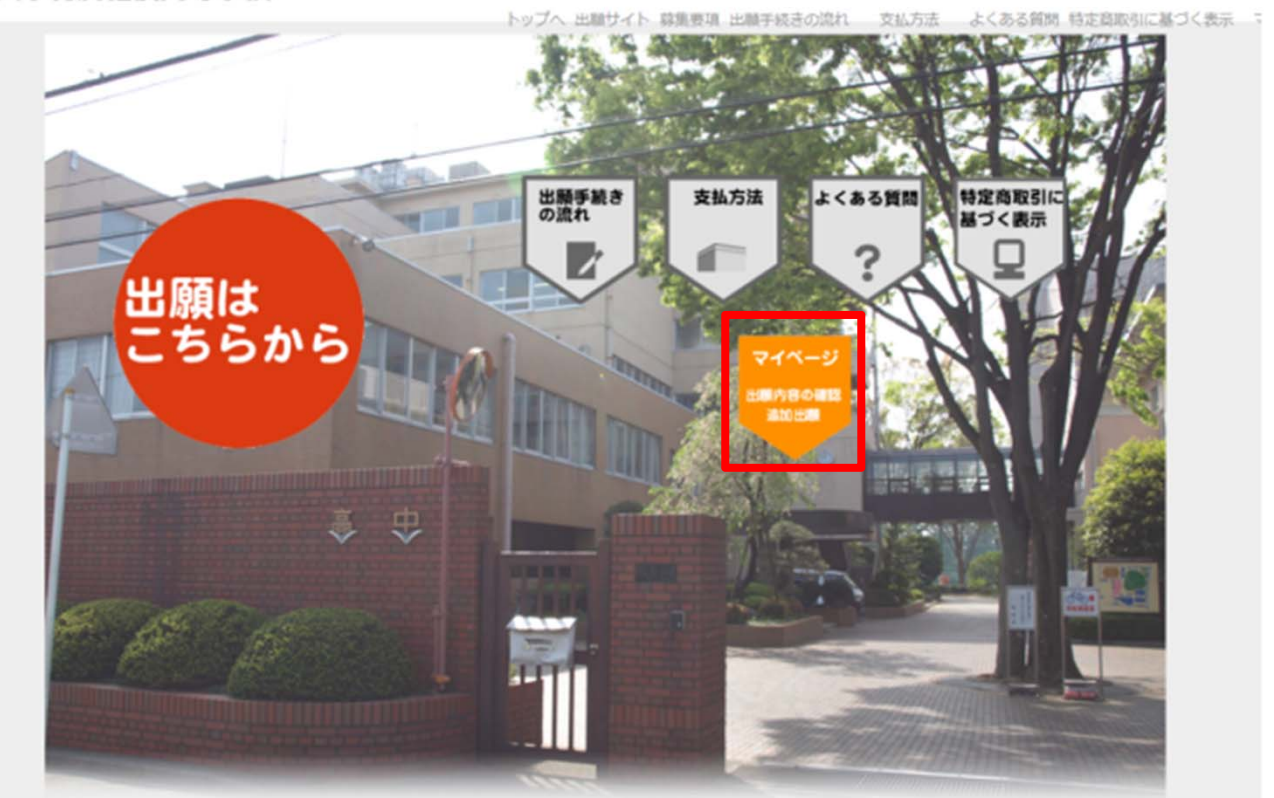

- 追加出願や出願内容のご確認は「マイページ」から行ってください。
- トップページの「マイページ こちらをクリック」をクリックしてく ださい。

### 【マイページ ログイン画面】

出願者情報

| マイページ・ログイン<br>志願者カナ名:セイ メイ<br>登録メールアドレ<br>ス:<br>西暦年月日<br>志願者生年月日: ※西暦20XX年 01月 01日の形式で入力してく<br>ださい。<br>性別: 0男性 0女性 | ログインできない際<br>は、出願時にご入力<br>いただいた情報と異<br>なっている可能性が<br>あります。<br>メールアドレスなど、<br>再度ご確認ください。 |
|----------------------------------------------------------------------------------------------------|---------------------------------------------------------------------------------------|
| <b>性別:</b> ○男性 ○女性<br>ログイン<br>東海大学付属                                                                               | 树 <sub>实</sub> 高等学校中等部 Web出願                                                          |
| Web出願時に入力した内容と同じ内容で入力してください。<br>正確に入力しないと、認証されませんので、ご注意ください。                                                       |                                                                                       |

 出願サイトで入力した志願者情報を入力し、「ログイン」ボタンを クリックしてください。

## 【マイページ 追加出願・出願情報確認画面】

| E          | 洛    | 山田太郎               |        |        |    |
|------------|------|--------------------|--------|--------|----|
| <u>カ</u> : | 大名   | ヤマダ タロウ            |        |        |    |
| メール        | アドレス | nishi@core-net.net |        |        |    |
| 生年         | 月日   | 2002年 11月 10日 (平成1 | 4年)15歳 | - ~ u+ |    |
| 13         | 別    | 男性                 |        | ァヘル」を  |    |
| 出願題歴       |      |                    |        |        | _  |
| 出願題歴受験番号   | 出願   | 日出願内容              | 支払方法   | 支払状況   | 印刷 |

出願履歴の「表示・印刷」欄から、受験票の印刷ができます。
 なお、受験票を印刷される際には、印刷の向きが横に指定されていることをご確認の上、印刷してください。
 ※特にWindows10でMicrosoft Edgeをご利用の方はご注意ください。

# 受験生のみなさんが 入試本番まで努力を重ね 成果を発揮することを願っています 体調には充分に気をつけて がんばってください。

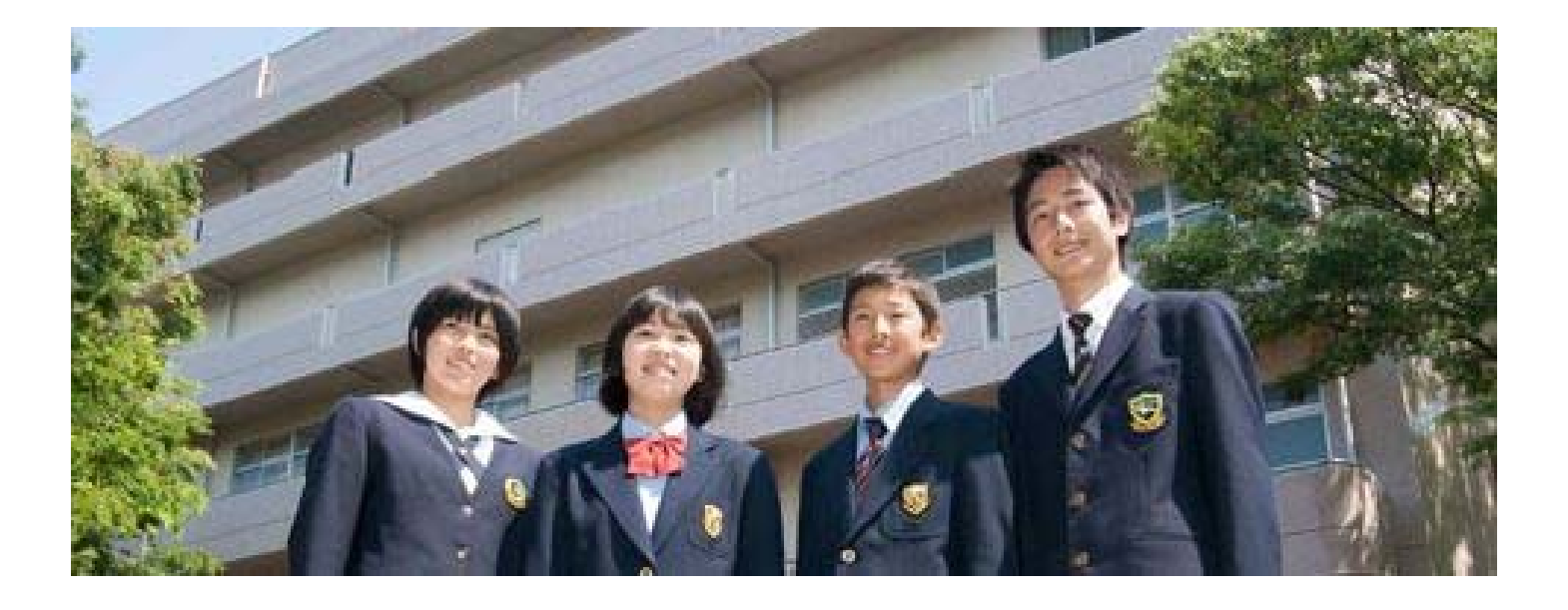

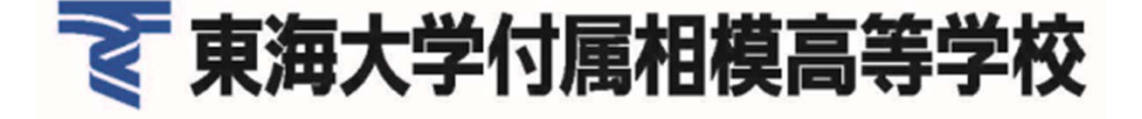